## **Configure and Verify QoS in SD-WAN Routers**

#### Contents

| Introduction         |
|----------------------|
| <u>Prerequisites</u> |
| Requirements         |
| Components Used      |
| Background           |
| Configure            |
| <u>Verify</u>        |
| Monitoring Commands  |
| Related Information  |

#### Introduction

This document describes a step-by-step guide on how to configure and verify QoS Forwarding on SD-WAN routers using VManage GUI.

### Prerequisites

#### Requirements

Cisco recommends that you have knowledge of these topics:

- Cisco SD-WAN.
- Basic understanding of how Quality of Services works.

#### **Components Used**

This document is based on these software and hardware versions:

- Cisco Edge Router version 17.9.3
- vManage version 20.9.3

The information in this document was created from the devices in a specific lab environment. All of the devices used in this document started with a cleared (default) configuration. If your network is live, ensure that you understand the potential impact of any command.

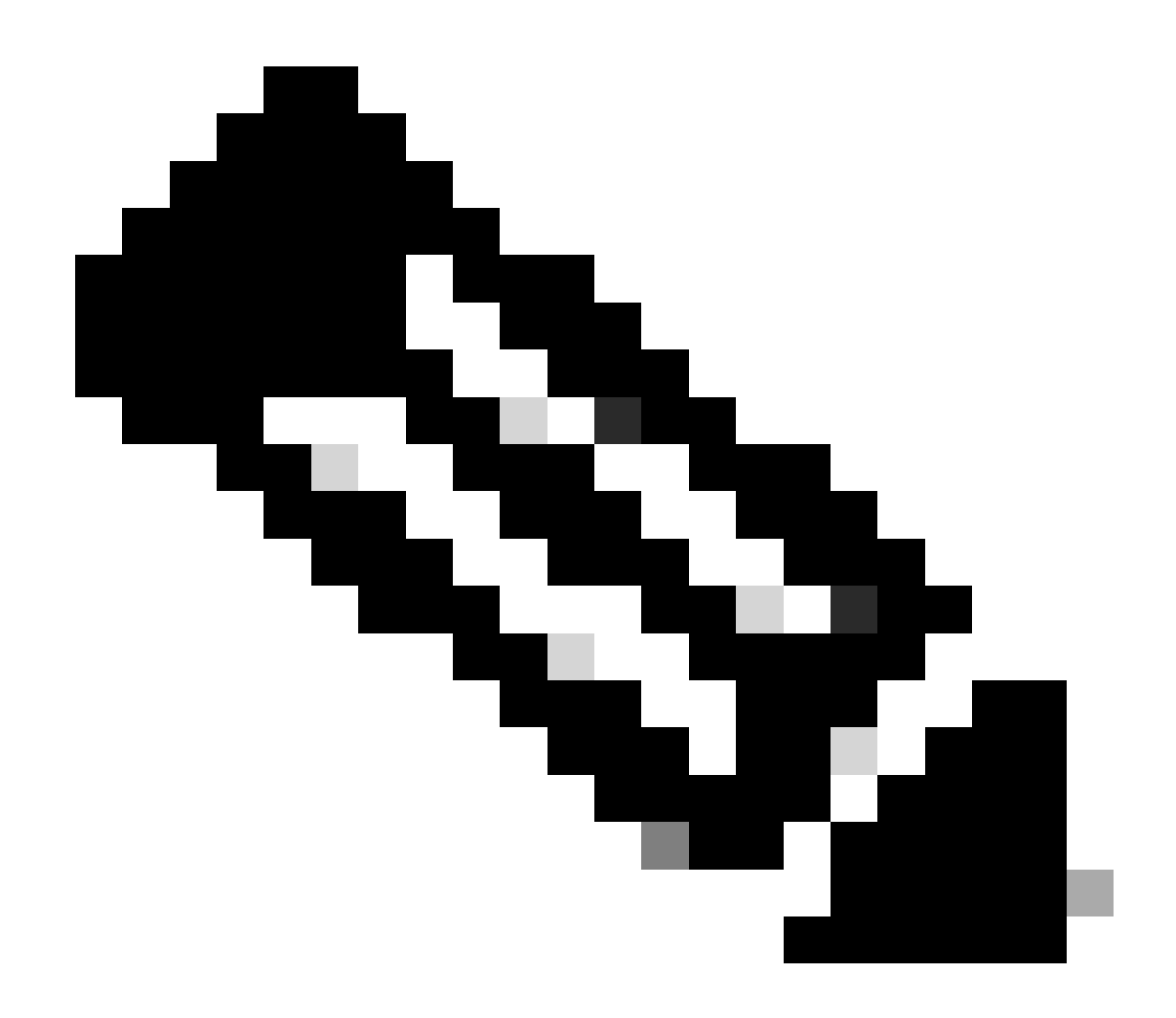

**Note**: This guide assumes that the Cisco Edge Routers are onboard on the vManage and that they are under vManage mode.

#### Background

When no centralized data policy is configured on the Cisco SD-WAN Controller, all data traffic is transmitted from the local service-side network to the local router, and then to the remote router and the remote service-side network, with no alterations in its path.

When you want to modify the default packet forwarding flow, you design and provision QoS policy. To activate the policy, you apply it to specific interfaces in the overlay network in either the inbound or the outbound direction. The direction is with respect to the routers in the network. You can have policies for packets coming in on an interface or for packets going out of an interface.

## Configure

Familiarize yourself with the QoS Deployment Workflow.

- Create localized policy:
  - Creating Groups of Interest.
    - class-map
    - policier (optional)
  - Configuring Forwarding Classes/QoS
    - Create QoS Map Policy
    - Create Qos schedulers
- Apply localized policy to device template.
- Apply QoS map and re-write policy (optional) to WAN interface feature template.
- Create Centralized Traffic Data QoS policy to classify traffic into proper queue.

To configure QoS, begin by creating Class Lists. Navigate to **Configuration > Policies**, select **Localized Policy > Add Policy**.

Within this window, select Class Map and click New Class List.

| Select a list type on the left and start creating your groups of interest |                |       |                 |  |  |
|---------------------------------------------------------------------------|----------------|-------|-----------------|--|--|
| AS Path<br>Community                                                      | New Class List |       |                 |  |  |
| Data Prefix                                                               | Class          | Queue | Reference Count |  |  |
| Class Map                                                                 | Best_Effor     | 2     | 1               |  |  |
| Mirror                                                                    | Voice          | 1     | 1               |  |  |
| Policer                                                                   |                |       |                 |  |  |
| Prefix                                                                    |                |       |                 |  |  |
| VPN                                                                       |                |       |                 |  |  |

Creating Class Lists

Provide a name for your class, assign it to a queue number, and then click **Save.** Repeat the same steps to add more classes.

## Class List

| Class*           |  |   |      |        |
|------------------|--|---|------|--------|
| Class_Name       |  |   |      |        |
|                  |  |   |      |        |
| Queue*           |  |   |      |        |
|                  |  |   |      |        |
| Select a c 🗸     |  |   |      |        |
| Select a queue   |  |   |      |        |
| 0                |  |   |      |        |
| 1                |  |   |      |        |
| 2                |  |   |      |        |
| 3                |  |   |      |        |
| 4                |  | Г |      |        |
| 5                |  |   | Save | Cancel |
| 6                |  |   | Ouve | Ganoor |
| 7                |  | L |      |        |
|                  |  |   |      |        |
|                  |  |   |      |        |
| aving Class List |  |   |      |        |

After creating your class lists, click **Next** to proceed with the creation of **QoS Map**. In the **Configure Forwarding Classes/QoS** window, navigate to **QoS Map** > **Add QoS Map** > **Create New**.

|                                                              | Create Groups o | f Interest | <ul> <li>Configure Forwarding Class</li> </ul> | ses/QoS | — Ocnfigure Access |
|--------------------------------------------------------------|-----------------|------------|------------------------------------------------|---------|--------------------|
| Add and Configure a QoS Map<br>QoS Map Policy Rewrite        | VPN QoS Map     | L          |                                                |         |                    |
| Q Search                                                     |                 |            |                                                |         |                    |
| Add QoS Map  V (Add and Cor<br>Create New<br>Import Existing | figure QoS Map) |            |                                                |         |                    |
| Name                                                         | Туре            | Descrip    | tion                                           | Mode    |                    |
|                                                              |                 |            |                                                | No      | data available     |

Creatin the QoS Map

Give a name and describe for the QoS Map, and create a Queue by clicking Add Queue.

| Add QoS Map Policy |                     |          |       |                          |           |
|--------------------|---------------------|----------|-------|--------------------------|-----------|
| Name*              | QoS_Map_Name        |          |       |                          |           |
| Description*       | QoS_Map_Description |          |       |                          |           |
|                    |                     |          |       |                          |           |
| Q Search           |                     |          |       |                          |           |
| Add Queue          |                     |          |       |                          |           |
| Queue 🔺            | Bandwidth %         | Buffer % | Burst | Scheduling Type          | Drop Type |
| 0                  | 100                 | 100      | 15000 | Low Latency Queuing(LLQ) | Tail      |

Creating Queues inside QoS Map

Within this window, select the queue number assigned during the class list creation, specify bandwidth and buffer percentage, and choose the drop type for this queue. Click **Save Queue**. Repeat the same steps for each class list that you need to create.

| Queue            | 1                         | •      |
|------------------|---------------------------|--------|
| Bandwidth %      |                           | 20     |
| Buffer %         |                           | 20     |
| Scheduling       | Weighted Round Robin(WRR) |        |
| Drops            | Random Early              | •      |
| Forwarding Class | voice                     | •      |
|                  |                           |        |
|                  | Save Queue                | Cancel |

QoS schedular configuration

Once satisfied with the queue setup, click **Save Policy** and proceed by clicking **Next** until reaching the **Policy Overview** page. On this page, provide a name and description for our Local Policy, select options such as **Netflow, Application, Cloud QoS, and then click Save Policy**.

|                     |                                | 🥝 Create Groups of Interest 🕑 Configure Forwarding Classes/QoS 🔮 Configure Access Control Lists 🤣 Configure Route Policy _ | Policy Overview |
|---------------------|--------------------------------|----------------------------------------------------------------------------------------------------|-----------------|
| Enter name and desc | ription for your localized mas | ter policy                                                                                                    |                 |
| Policy Name*        | QoS_Policy_Name                |                                                                                                    |                 |
| Policy Description* | QoS_Policy_Description         |                                                                                                    |                 |
|                     |                                |                                                                                                    |                 |
| Policy Settings     |                                |                                                                                                    |                 |
| Netflow Netflow     | v IPv6 Application (           | Application IPv6 Cloud QoS Cloud QoS Service side Implicit ACL Logging                                                     |                 |

Save the QoS Policy

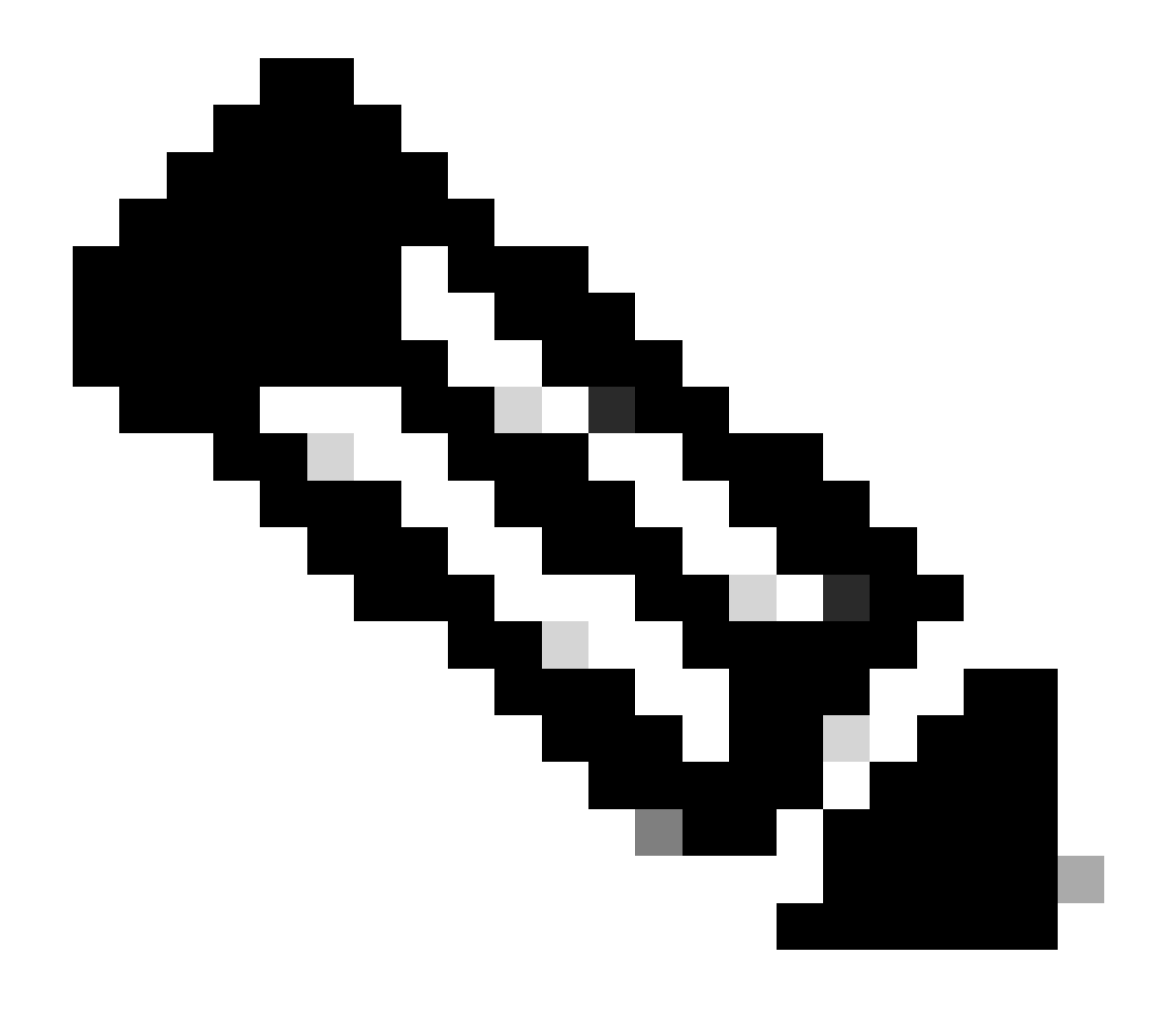

**Note**: For low-latency queuing (LLQ) any class that is mapped to queue 0 must also be configured to use LLQ. Queues 1 to 7 are available for data traffic, and the default scheduling for these seven queues is weighted round-robin (WRR). When QoS is not configured for data traffic, queue 2 is the default queue.

So far, you have established QoS criteria but have not applied them. To do so, attach the local policy to our device template by navigating to **Configuration > Template > Device Template**, locate our template, on

three dots select "Edit." Inside the device template, access Additional Templates.

| Choose 👻                           |                                                                                                    |
|------------------------------------|----------------------------------------------------------------------------------------------------|
| Factory_Default_Global_CISCO_Templ | <b>(</b> )                                                                                                    |
| Factory_Default_Retail_Banner 🔹    |                                                                                                    |
| Choose 🔻                           |                                                                                                    |
| Choose 🔻                           |                                                                                                    |
| aaa_cli 🗸 🗸                        |                                                                                                    |
| OoS Policy                         | 1                                                                                                    |
|                                    | Choose ▼<br>Factory_Default_Global_CISCO_Templ ▼<br>Factory_Default_Retail_Banner ▼<br>Choose ▼<br>Choose ▼<br>aaa_cli ▼ |

Assign QoS Policy on Device Template

Please note, if this is a live template, complete the standard process to push the changes to the device. The next step involves applying the QoS-Map and Shaping Rate on the WAN interface by navigating to **Configuration > Template > Feature Template.** Locate your interface template, on three dots select **Edit**, and then proceed to configure **Shaping Rate and QoS Map** under **ACL/QoS.** Click **Update** when finished.

| ` | ∕ ACL/QOS           |             |
|---|---------------------|-------------|
|   | Adaptive QoS        | ⊘ ▼ On Off  |
|   | Shaping Rate (Kbps) | ⊕ ▼ 8000    |
|   | QoS Map             | ⊕ ▼ QoS-Map |
|   | VPN QoS Map         | $\odot$ -   |

QoS Policy and Shapping on Interface

Now that you have successfully created the QoS settings, the next step involves creating a Data Policy to appropriately classify our traffic into Forwarding Classes. To achieve this, click on **Configuration** > **Policies** > **Centralized Policy** > **Find our Main Policy**, on three dots select **Edit**, then access **Traffic Rules** > **Traffic Data** > **Add Policy** > **Create New**.

|                                                      |                                                              |             | Policy Application T | opology Traffic Rules |
|------------------------------------------------------|--------------------------------------------------------------|-------------|----------------------|-----------------------|
| Choose a tab and add Traffic<br>Application Aware Ro | c rules under the selected type<br>Duting Traffic Data Cflow | d           |                      |                       |
| Q Search                                             |                                                              |             |                      |                       |
| Add Policy ~ (Create<br>Create New                   | a data policy)                                               |             |                      |                       |
| Import Existing                                      | Туре                                                         | Description | Mode                 | Reference             |
|                                                      |                                                              |             | No data av           | ailable               |

Creating QoS Data Policy

In the Sequence type, ensure **QoS** is selected.

# Add Data Policy

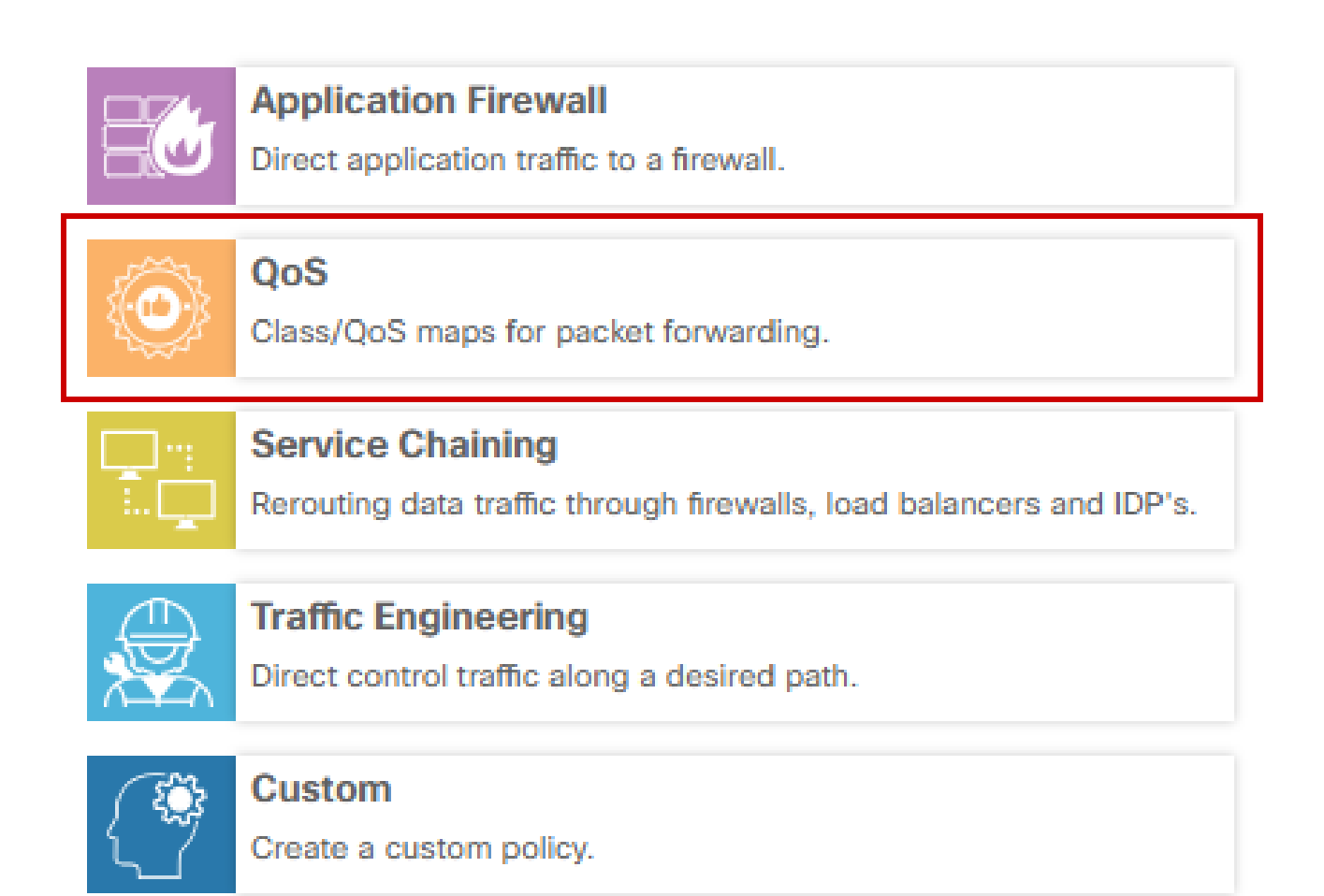

х

Sequence Type Selection

Provide a name and description for the QoS Policy. Click on **Sequence Rule**, select your application under the **Match** field, and under the **Action** tab, select **DSCP**, **Forwarding Class**. Repeat this process for other applications or traffic patterns that require matching.

| Name*                              | QoS_Policy |                                                     |                                          |                          |                           |                                    |                  |
|------------------------------------|------------|-----------------------------------------------------|------------------------------------------|--------------------------|---------------------------|------------------------------------|------------------|
| Description*                       | QoS_Policy |                                                     |                                          |                          |                           |                                    |                  |
| Sequence Typ     Trace & drop to n | e 💿        | QoS Sequence Rule Drag and drop to re-arrange rules |                                          |                          |                           |                                    | Quality of Servi |
| i oos                              | :          | Protocol IPv4 •                                     | Application/Application Family List DSCP | Packet Length PLP Protor | col Source Data Prefix So | ource Port Destination Data Prefix | •                |
| Infault Action                     |            | Match Conditions                                    |                                          |                          | Actions                   |                                    |                  |
|                                    |            | Application/Application Family List                 |                                          | ×                        | Accept                    | Enabled                            |                  |
|                                    |            | REAL_TIME_APPS ×                                    |                                          | •                        | DSCP                      | 46                                 | ×                |
|                                    |            |                                                     |                                          |                          | Forwarding Class          | Best_Effor                         | ×                |

Create a Sequence Rule

Once all sequences are created, click **Save Data Policy**. To apply the QoS Policy to correct VPN and site list, navigate to **Policy Application > Traffic Data**, find your QoS Policy, click on **New Site/Region List and VPN List**.

|                       |                     |                 |        |                    |        | Policy Application | Topology | Traffic Rules |
|-----------------------|---------------------|-----------------|--------|--------------------|--------|--------------------|----------|---------------|
| Add policies to sites | and VPNs            |                 |        |                    |        |                    |          |               |
| Policy Name*          | Main_Policy         |                 |        |                    |        |                    |          |               |
| Policy Description*   | Main_Policy         |                 |        |                    |        |                    |          |               |
| Topology Applic       | ation-Aware Routi   | ng Traffic Data | Cflowd | Role Mapping for R | egions |                    |          |               |
| QoS_Policy            |                     |                 |        |                    |        |                    |          |               |
| (+) New Site/Regio    | n List and VPN List |                 |        |                    |        |                    |          |               |

Ataching QoS policy on the main policy

This policy need to be applied **From Service** direction, select **Site List** and **VPN list** where this policy applies. Click **Add** when finished.

| New Site/Region List and VPN List |                       |         |     |  |
|-----------------------------------|-----------------------|---------|-----|--|
| O From Service                    | b 🔿 From Tunnel 🔿 All |         |     |  |
| O Site List                       | ) Region              |         |     |  |
| Select Site List                  |                       |         |     |  |
| Branch ×                          |                       |         | *   |  |
| Select VPN List                   |                       |         |     |  |
| vpn10 ×                           |                       |         | •   |  |
|                                   |                       | Add Car | cel |  |

assigning the site and vpn list

Finally, save the **Policy Changes** and **Approve** the activation. Since this is a live Policy, the changes are going to be sent directly to the vSmarts.

#### Verify

We can verify the changes during the template push on Config Preview

Under class-map section you notice the classes that you created. In this example Best\_Effor matches on Queue 2 and Voice matches on Queue 1. Please notice that Queue 0 is added by default since it is low-latency queuing (LLQ).

```
class-map match-any Best_Effor
match qos-group 2
!
class-map match-any Queue0
match qos-group 0
!
class-map match-any Queue1
```

```
match qos-group 1
!
class-map match-any Queue2
match qos-group 2
!
class-map match-any Voice
match qos-group 1
!
```

Under **policy-map** section you can see the policy name, police rate in percentage, scheduler type. In this example class Queue0 has a 40% bandwidth and **priority level 1** since this queue it is LLQ, other queues 1 and w are used for data traffic and schedular type is set to **random-detect precedence-based** 

policy-map QoS-Map class Queue0 police rate percent 40 ! priority level 1 ! class Queue1 bandwidth remaining ratio 35 random-detect precedence-based ! class class-default bandwidth remaining ratio 25 random-detect precedence-based ! Under each WAN interfaces you can see the QoS policy that it is applied outband.

interface GigabitEthernet1

service-policy output QoS-Map

interface GigabitEthernet2 service-policy output QoS-Map

You can monitor QoS by navigation to **Monitor > Devices** or **Monitor > Network** for codes 20.6.x and early. Select the desired router and navigate **Applications > QoS > Select WAN interface** and you can check Real Time or per hour traffic for each queue.

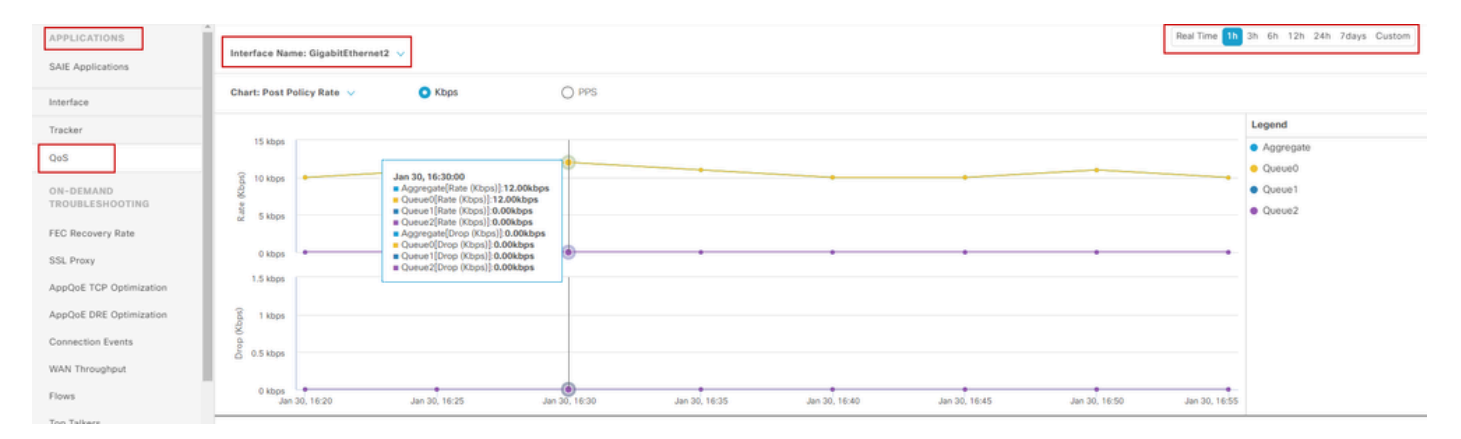

Monitoring QoS graphic

#### **Monitoring Commands**

If you are using any local access list use commands:

```
show sdwan policy access-list-associations
show sdwan policy access-list-counters
show sdwan policy access-list-names
show sdwan policy access-list-policers
```

To check the QoS Data policy through centralize policy run command and from the output you are going to notice the QoS Policy name, what traffic you are matching, what dscp values and forward class are you are assigning per each sequence under **action**.

show sdwan policy data-policy-filter For example: policy data-policy \_vpn10\_QoS\_Policy vpn-list vpn10 sequence 1 match source-ip 0.0.0/0 app-list REAL\_TIME\_APPS ! action accept set dscp 46 forwarding-class Best\_Effor 1 sequence 11 match source-ip 0.0.0/0 app-list VIDEO\_CONF 1 action accept set dscp 46 forwarding-class Voice ! default-action accept

Using command **show policy-map interface GigabitEthernet 1**, you are going to find useful information regarding traffic for each queue and if and drops associated. For example:

<#root>

```
GigabitEthernet1
Class-map: class-default (match-any)
```

1100 packets,

113813 bytes
30 second offered rate 0000 bps,

drop rate 0000 bps

Match: any Queueing

queue limit 1041 packets

(queue depth/total drops/no-buffer drops) 0/0/0 (pkts output/bytes output) 934/56377 bandwidth remaining ratio 25 Exp-weight-constant: 9 (1/512) Mean queue depth: 0 packets Transmitted Random drop Tail drop Minimum Maximum class Mark pkts/bytes pkts/bytes pkts/bytes thresh thresh prob 0 929/55910 0/0 0/0 260 520 1/10 1 0/0 0/0 0/0 292 520 1/10 2 0/0 0/0 0/0 325 520 1/10 3 0/0 0/0 0/0 357 520 1/10 4 0/0 0/0 0/0 390 520 1/10 5 0/0 0/0 0/0 422 520 1/10 6 5/467 0/0 0/0 455 520 1/10 7 0/0 0/0 0/0 487 520 1/10

#### **Related Information**

<u>Cisco Technical Support & Downloads</u>